| W32-6241MR2/MR4                                      |                                                                     |               |           | エーデ      | ィーシー                                                                         |
|------------------------------------------------------|---------------------------------------------------------------------|---------------|-----------|----------|------------------------------------------------------------------------------|
| 微小抵抗の高精度測定!                                          | 使用できる機種                                                             | 品番            | GP-IBボード  | 価格       | 動作環境                                                                         |
| 4 探針測定をサポート!                                         | 6240A/40B/41A<br>6242/6243/44<br>2182A,34420A<br>2000+SCAN<br>長期測定用 | W32-6241MR2-R | ラトックシステム製 | 220.000  | Windows<br>7/8.1/10/11<br>(64bit版推奨)<br>Excel<br>2010.2013<br>2016 2010 2021 |
| 6240A/40B/41Á/42/43/44                               |                                                                     | W32-6241MR2-N | NI製       | 320,000  |                                                                              |
| 6253/6254                                            | 6240A/40B/41A<br>6242/6243/44<br>2182A 24420A                       | W32-6241MR4-R | ラトックシステム製 |          |                                                                              |
| ナノホルトメータ<br>KEITHLEY 2182A/KEYSIGHT 34420A           | 2000+SCAN<br>4探針測定機能                                                | W32-6241MR4-N | NI製       | 300,000円 | (32bit版 Only)                                                                |
| 6240A,6240B,6241A,6242,6243,6244,6253,6254は、エーディーシー社 | 上の商標です。                                                             |               |           | 価格に消費税   | は含まれておりません。                                                                  |

2182Aは、ケースレー社の商標です。 34420Aは、キーサイトテクノロジー社の商標です。

#### ◆電流反転法による測定で、熱起電力による測定誤差を除去し、高精度な微小抵抗測定をおこないます。

通常、抵抗計を使用した微小抵抗測定では、0.1Aから1.0A程度の大き目な電流を通電して測定が行われます。しかし、被測定物によっては、被測定物の破損、 または発熱を招くため、このような大きめな電流を通電できない場合があります。このとき、数mA、または、数uAでの測定電流で抵抗を測定することになりますが、 測定用配線ケーブル類の熱起電力の影響を大きく受ける結果となります。

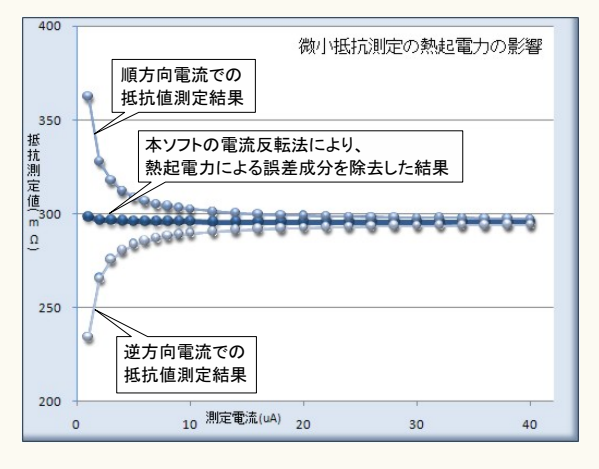

左図では、測定電流に依存した、測定される抵抗値変化を表します。 測定電流が小さいほど測定誤差が大きくなります。これは、測定電流が小さいほど被測 定物の端子電圧が小さくなり、熱起電力の影響を受けやすくなることを示しています。 大きめの測定電流で測定した場合でも、被測定物の抵抗値がμΩ程度であれば同じ ように熱起電力の影響を大きく受けることになります。

熱起電力による誤差の大きさは、使用する配線金属の種類、長さ、また周辺の温度環境 に大きく依存します。

本ソフトでは、電流反転法による測定で熱起電力による誤差成分を除去し、かつ、平均化 法により、周辺ノイズや温度変化によるバラツキを小さく えます。

ただし、使用する計測器の性能や度を超えることはできません。

・測定器について。

この測定では、被測定物の端子電圧は数μV、又はそれ以下の電圧になり、通常の デジタルマルチメータや、電源が内蔵する電圧測定機能では測定が困難なレベルです。 このように小さな電圧を 度良く測定するために、通常はナノボルトメータと呼ばれる電圧 計を使用しなければなりません。

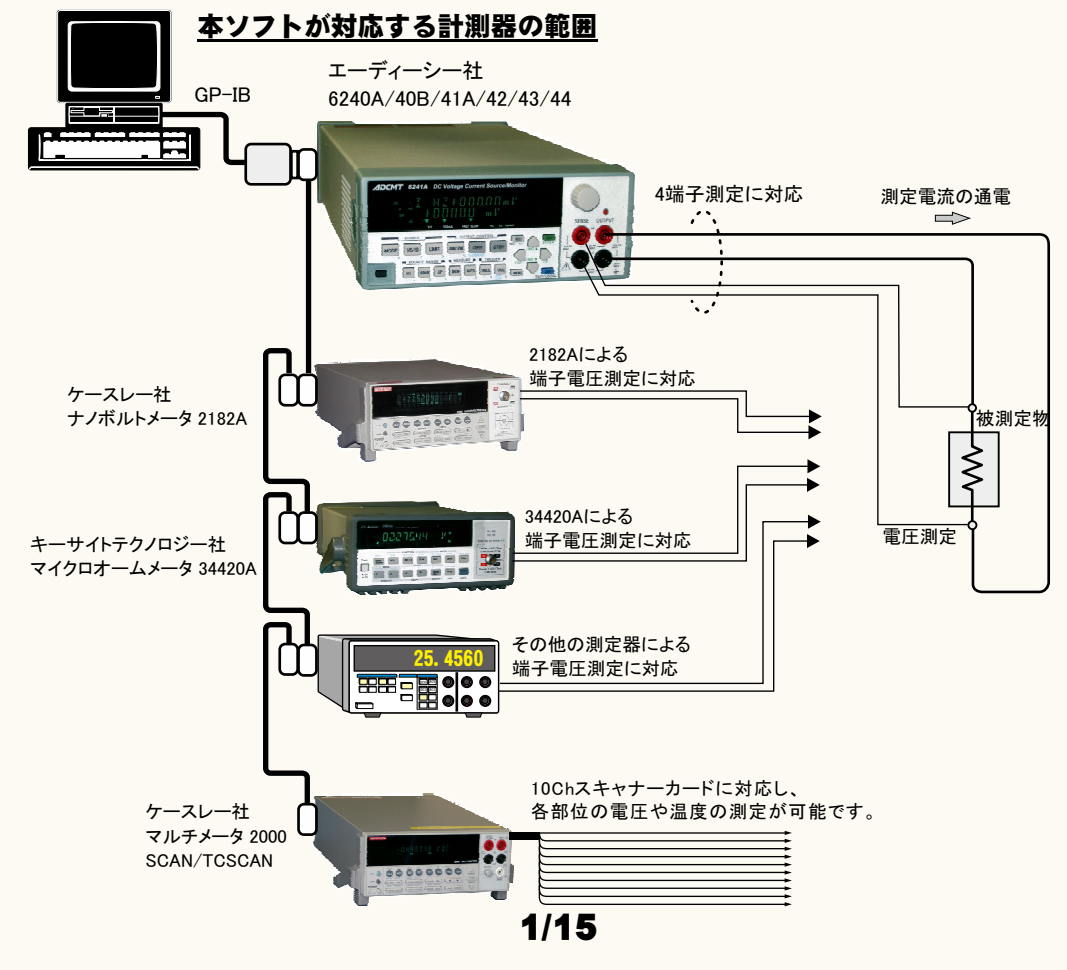

### 誤差要因を除去して、微小抵抗の測定を行なうことができます。

注)本ソフトを使用しても、使用する測定器が持つ測定精度以上の測定はできません。 小電流による微小抵抗を測定しようとすると、主に下記の誤差要因により正しい抵抗値が測定できません。 1.測定用ケーブルで生じる熱起電力によるオフセット電圧。

2.外来ノイズによる測定値のバラツキ。

3.測定電圧の分解能不足や精度不足。

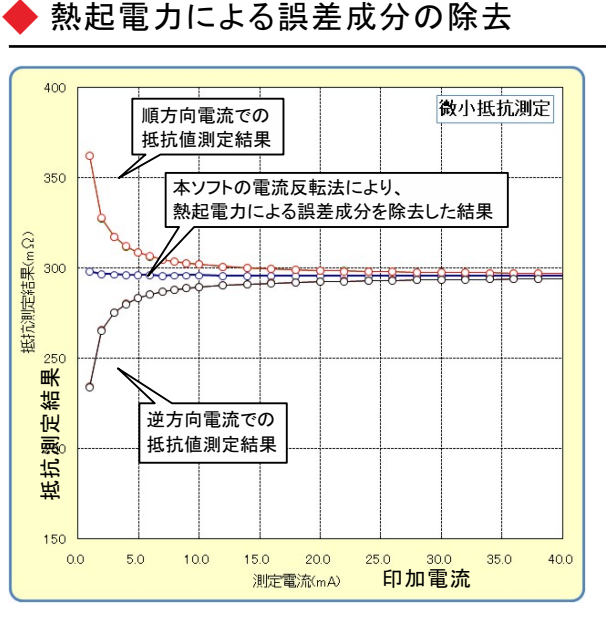

微小抵抗をあまり大きくない電流で測定しようとすると、 その両端の電圧は数 µ V程度の電圧になる場合があり ます。例えば、1mΩの抵抗体を10mAの通電で測定しよ うとすると、抵抗体両端の電圧は10μ Vとなり、この微小 な電圧を高精度に測定する必要があります。 しかし、電圧測定のために使用するケーブルの金属接 合部にはゼーベック効果による熱起電力が発生し、そ の電圧成分が誤差要因となります。その電圧の大きさ は、使用するケーブルや周辺の温度環境によって異な りますが、数µVになる場合があります。 そのため、使用する測定ケーブルは、途中で異種金属 との接合を避け、同種金属で、かつ極力短いケーブルを 使用することが必要です。抵抗が小さいほど、また、測定 電流が小さいほど、熱起電力の影響を大きく受けることに なります。左図は、印加電流をスイープして抵抗値を測定 した例ですが、印加電流が小さいと測定される抵抗値の 誤差が増えることが解ります。

本ソフトは、熱起電力の誤差成分を除去するために、3つの手法をサポートしております。

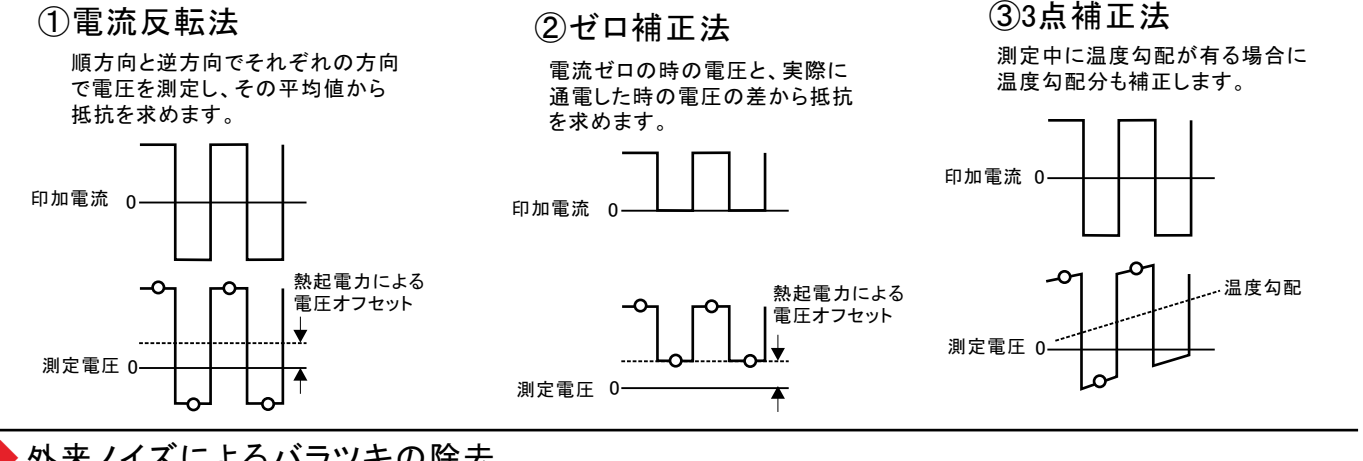

外来ノイズによるバラツキの除去

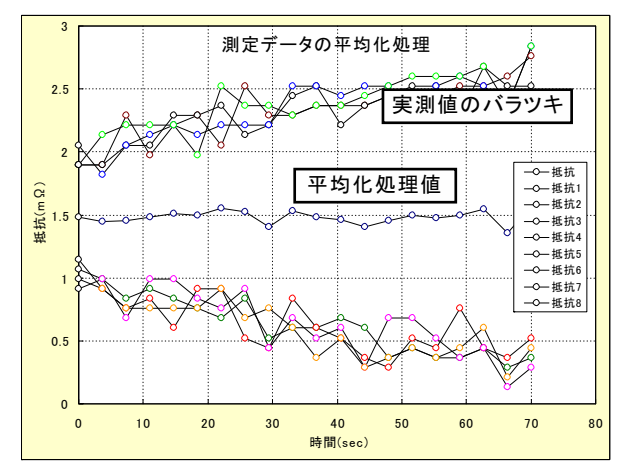

「電流反転法」「ゼロ補正法」は、平均化回数を 最大100回まで設定が可能です。 測定系への外来ノイズの進入に対する対策を行

なうことが基本ですが、除去できない測定値の バラツキは、平均化処理によって安定した測定値 を取得できます。

左図では、印加電流値を一定で「電流反転法」で 同一の供試体を繰返し測定した例です。順方向で の4回測定値の平均値と、逆方向での4回測定値の 平均値をさらに平均して抵抗値を算出しています。 安定した抵抗値が得られています。

#### 微小抵抗測定の配線方法

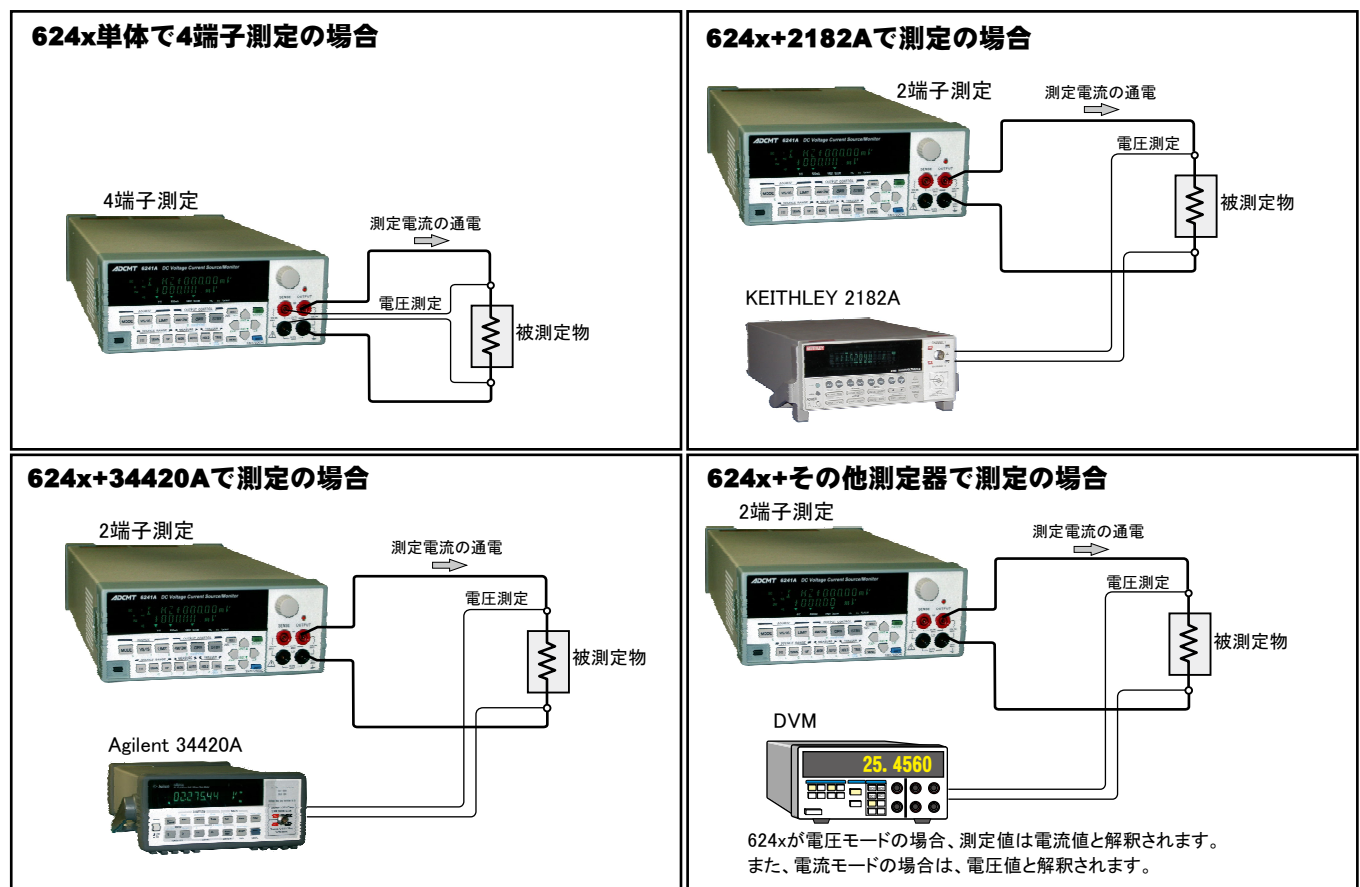

#### 測定電流を変更しながらの抵抗測定例

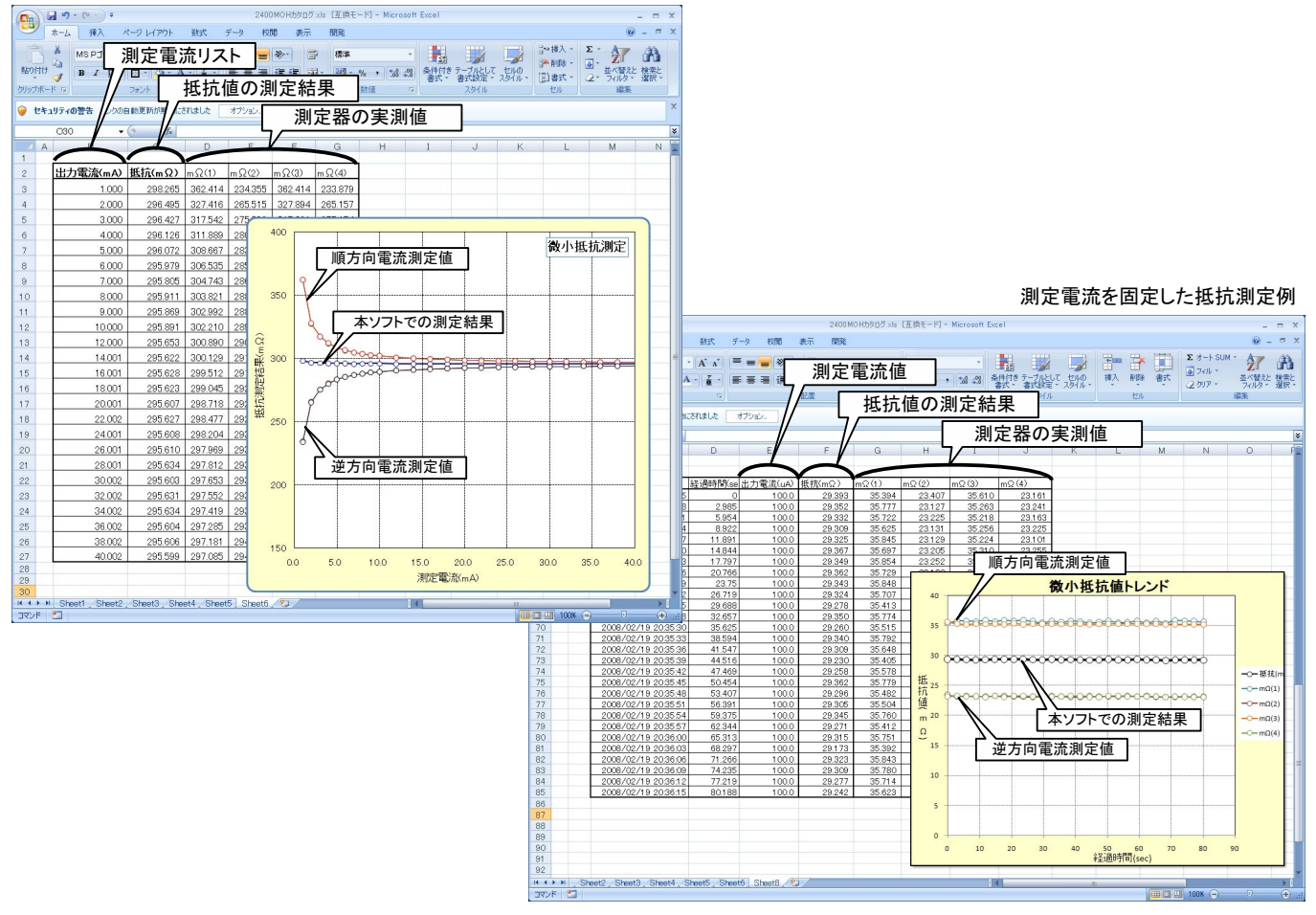

## 本ソフトを使用するために必要な計測器の設定

#### KEITHLEY 2182Aの設定

「SHIFT」を押して、「DIGITS」(GPIB)キーを押して、 GP-IBをONに設定します。

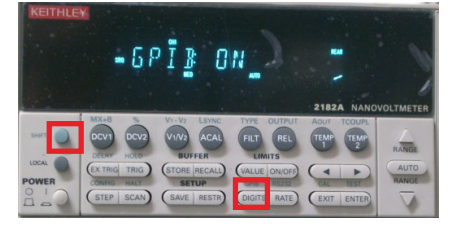

#### KEITHLEY 2000の設定

「SHIFT」ボタンを押した後、「DIGITS」 (GPIB)ボタンを押します。 下記のように「GPIB ON」にして「ENT ER」ボタンで確定します。

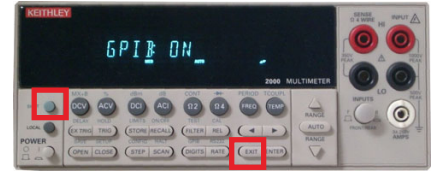

「ENTER」キーを押して、アドレスを設定します。

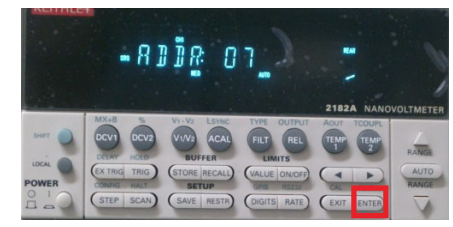

もう1度「ENTER」キーを押して、ラングエッジを 「SCPI」に設定します。

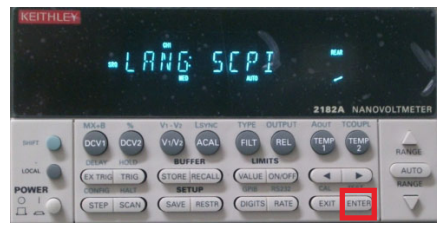

# 測定器のGP-IBアドレスを任意のアドレスに設定し「ENTER」ボタンで確定します。

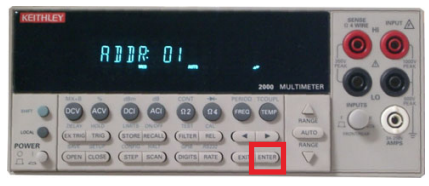

測定器のラングエッジを「SCPI」に設 定し「ENTER」ボタンで確定します。

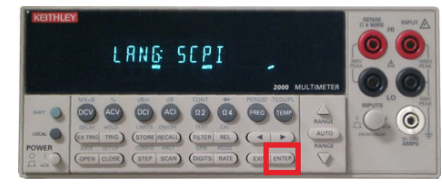

## 操作説明

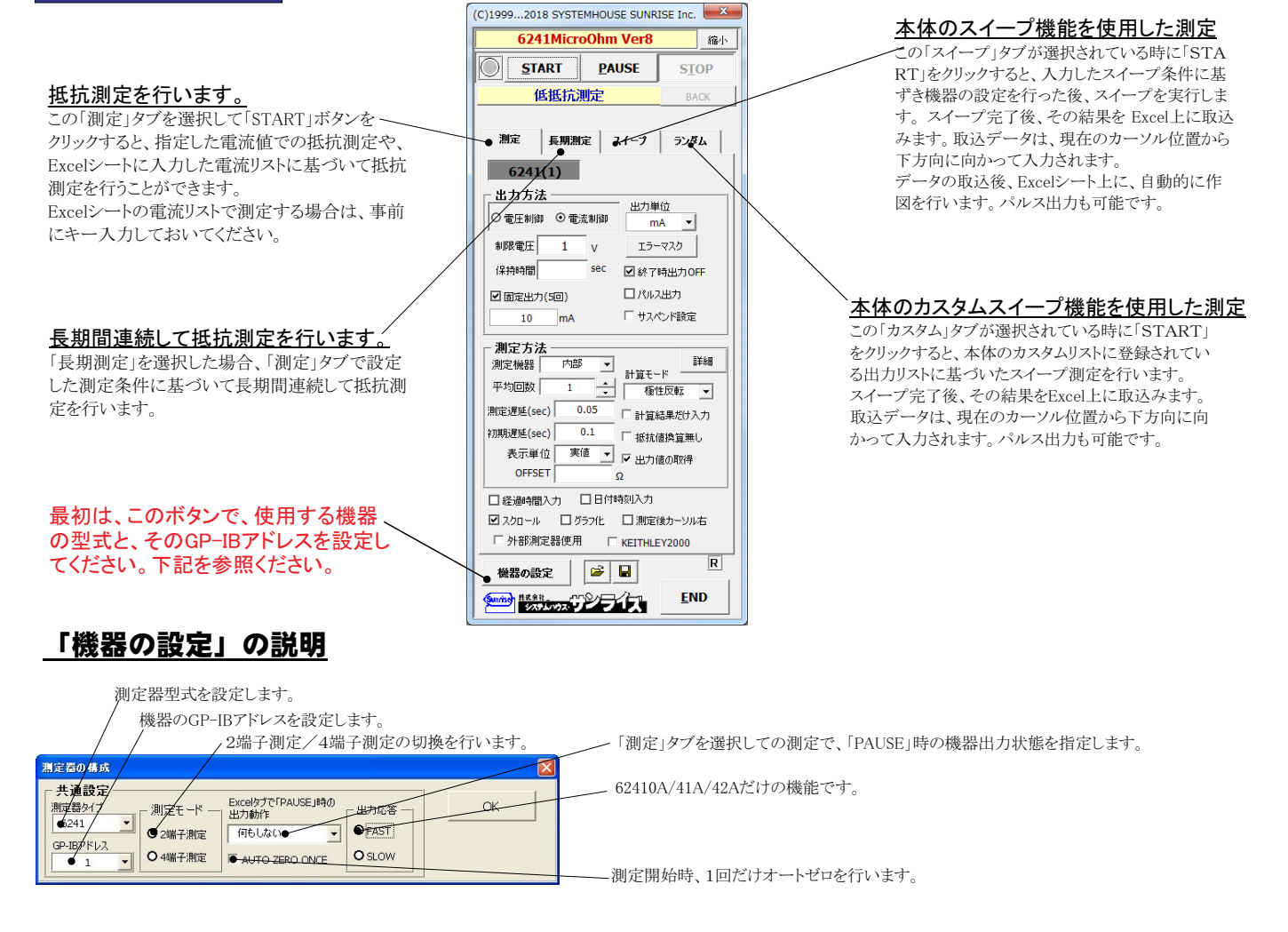

#### 抵抗測定の実行 「測定」タブを選択した後、「START」ボタンで抵抗測定を開始します。 現在の測定を完了後、一時停止します。「 PAUSE」を押 「固定出力」のチェックを外して、電流可変で抵抗測定を行う場合は、事前にExce したまま、「START」を押すと、ステップ動作になります。 最初に「PAUSE」を押した後に「START」を押しても、ステッフ シートに測定電流リストを入力しておく必要があります。その後、「出力位置」ボタンで、 各機器が出力するExcelシート上のデータ位置先頭を指定してください。 動作になります。「 PAUSE」を解除すると、連続測定モードに復 上記設定をした後、「START」ボタンをクリックすると指定位置から順次下方向に電流 帰します。「測定」タブが選択されたときのみ、有効です。 値が出力され、その抵抗測定結果が現在のカーソル位置に入力されます。 「出力位置」ボタン参照 画面を縮小表示に切り換えます。 使用する機器の型式が表示されます。 括弧内の数値はGP-IBアドレスを表わ 出力を中断します。 (C)1999...2007 SYSTEMHOUSE SUNKISE Inc. します。機器型式とGP-IBアドレスの設 縮小 6243MicroOhm Ver1 定は、「機器の設定」ボタンで行います。 Excel上のデータを出力する時の単位を設定します。 Excel上の データが「100」で、「uA」を設定すると、100uAが出力されます。 PAUSE START STOP . 抵抗を定電流測定と定電圧測定で選択 します 低抵抗测定 測定が完了した時、機器の出力をOFFします。 「電圧」出力での抵抗測定は、測定機器 チェックを付けないと、終了時、出力は最後の出力値でON の「内部」「その他」を選択した時だけです。 を保持します。 長期測定 スイープ 測定 ランダム 電圧出力する時は、制限電流を入力し 電流出力する時は、制限電圧を入力し 240/41サスペンド電圧値 チェックを付けると、出力がパルス 6241(2) 出力になります。右図が表示され パルスの場合 ます。空欄の場合は、機器仕様に順じ ますから、パルス幅/ベース値を入 パルス幅 ms 出力方法 その出力値に対応した最大の制限値 ペース値 力してください。 出力单位 に自動的に設定されます。 ○ 電圧制御 ● ④ 電流制御 . mA -パルス出力にチェックを付けると 「保持時間」がパルス周期に切り換 制限雷厅 エオーマスク 電圧/電流の出力保持時間を入力します; 1 V わります。 空欄の時は、測定に必要な最小時間に 保持時間 sec ● 終了時出力OFF OK なります。パソコンのタイマで時間を管理 しますからあまり正確ではありません。 1パルス出力 ■ 固定出力(5回) パルス出力の場合は、パルス周期に切り ● サスペンド設定 10 mA 換わります。 6240A/41A/42Aだけの機能です。 6240/41サスペンド電圧値 0.05~9999 の範囲で入力できますが、 「終了時出力OFF」にチェックを付け 测定方法 6240/41サスペンド電圧値 他の出力条件やパソコンの性能により、 . ₽¥ た場合、機器のオペレーションをOFF 0.05 付近の時間は守れない場合が 内部 測定機器 サスペンド電圧 0 V にしないで、オペレーションをONのま あります。 まで、サスペンドにします。 保持時間 sec ✓ 終了時出力OFF では、サスペンドの時の出力電圧 固定された電流、または電圧で測定 □パルス出力 □ 固定出力 を入力します。 する時にチェックを付けます。 「 サスペンド設定 ●出力位置 A7 ОК 出力するデータ先頭位置を指定します。 测定方法 Excel上のカーソルを出力したい先頭位 ≣羊糸冊 内部 -測定機器 置に置いてこのボタンをクリックします。 測定中に機器にエラーが発生した場合、出力を中断す 左のテキストボックスに、カーソル位置が る条件を設定します。下記の画面で設定します。 自動的に入力されます。 テキストボックスへは、直接、手入力も可 エラーマスク設定 能です。テキストボックスが空欄の状態 - Excelシート出力時のエラーマスクーー では「START」できません。必ず、入力が必要です。 OK (C)1999...2018 SYSTEMHOUSE SUNRISE Inc. ✓ Lowリミックを検出する。 測定に使用する測定器を指定します。 6241MicroOhm Ver8 縮小 □ Heightリミックを検出する。 • 内部 624xを単独で4端子法での測定の場 START PAUSE STOP 測定抵抗の停止条件 合に選択します。 上側判定値 下側判定値 低抵抗测定 • • •2182A 判定を対れると専止 KEITHLEY2182Aを使用する場合に 測定 長期測定 スイープ ランダム 選択します。 判定値を入力します。判定値を外れると •34420A 6241(1) Excelシートに赤色でデータを入力します。 Agilent34420Aを使用する場合に選 出力方法 判定値を外れると測定を中断します。 出力単位 択します。 ○ 電圧制御 ④ 電流制御 -・その他 選択した測定器の詳細設定を行います。 制限雷圧 1 その他の測定器を使用する場合に 化모츠용트 sec ☑ 終了時出力OFF 選択します。 「無処理」「極性反転」「ゼロ補正」「デルタ(3点法)」から選 日パルス出力 ☑ 固定出力(5回) 択します。 測定の平均回数を指定します。〜 □ サスペンド時定 mA 「無処理」単純平均での測定。 10 1~100回で指定します。 「極性反転」測定ごとに電流方向を切り替えて測定。 測定方法 「反転モード」にチェックを付けた場合、 #### 内部 「ゼロ補正」測定と電流ゼロを交互に切り替えて測定。 測定機器 -計算モード 順方向だけで平均化、逆方向だけで 1 「デルタ(3点法)」測定毎に電流方向を切り替えて3回測定 平均回数 • -極性反転 ▲▼ 平均化した後、順方向と逆方向の値を を行います。 測定遅延(sec) • 0.05 ●計算結果だけ入力 さらに平均化して抵抗値を算出します。 初期遅延(sec) 🕒 0.1 チェックを付けると、実測値はExcelに入力されず、 ●抵抗値換管無し 表示単位 事値 👤 🗭 出力値の取得 算出した抵抗値だけがExcelシートに入力されます。 電流通電後、測定開始までの遅延 -OFFSET Ω • 時間を入力します。 チェックを付けると、抵抗値を計算しないで、測定器の 口日付時刻入力 □ 経過時間入力 測定値(電圧/電流)をそのままExcelシートに入力します。 マスクロール ログラフ化 ロ測定後方 シル右 測定開始で、初回の測定の時だけ、 KEITHLEY2000 □ 外部測定器使用 通電後の測定開始までの待ち時間を 電流または電圧の出力測定値もExcelシートに入力します。 R 入力します。初回だけ、上記の測定遅 機器の設定 🛩 日 延時間に加算されます。 固定出力モードの場合は、オフセット値の入力が可能です。 END #末金社 シンティンションション 常に測定結果から、このオフセット値が引かれた値が Excelシートに入力されます。 測定結果をExcelシートに入力する時の 単位を設定します。 5/15

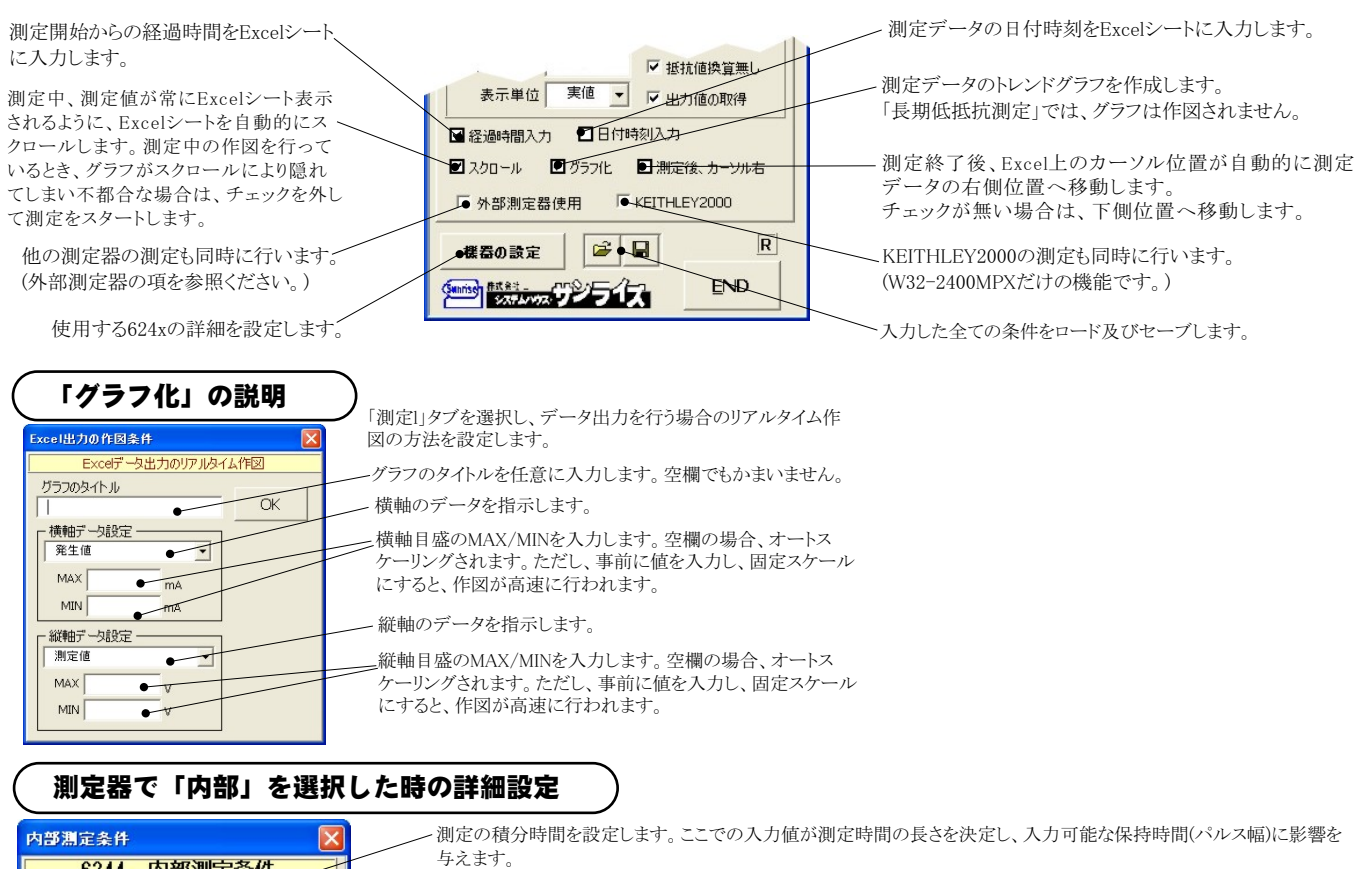

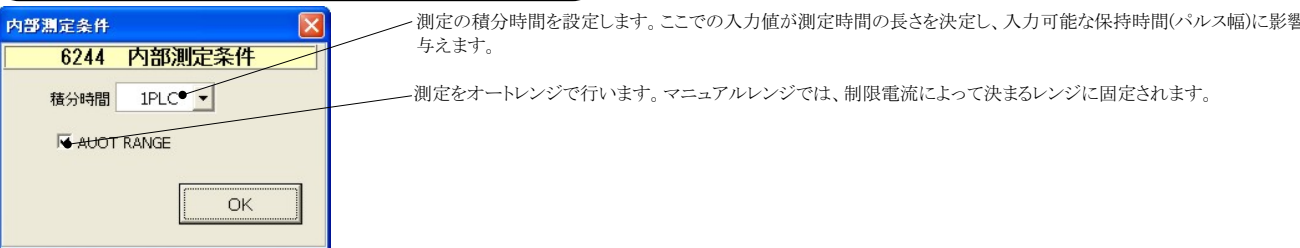

#### 測定器で「2182A」を選択した時の詳細設定

#### 注)個の項目の機能詳細につきましては、測定器の「User's Manual」を参照ください。

| 測定器設定条件 区<br>Ch−1 設定条件                                          | 測定チャンネルを指定します。通常は「DCV1」を選択します。                                                                                                 |
|-----------------------------------------------------------------|----------------------------------------------------------------------------------------------------|
| 測定チャンネル DCV1●▼ GP-IBアドレス 7 ●▼                                   | 2182AのGP-IBアドレスを設定します。                                                                                                    |
| 積分時間(PLC) 1 ▲                                                   | アナログフィルタをONにします。                                                                                                    |
| RANGE         - デジタルフィルタ           ■ AUTO         ■ デジタルフィルタ ON | 積分時間を設定します。                                                                                                    |
| MANUAL 100 V VINDOW 0.01                                        | デジタルフィルタをONにします。ONに設定した場合、その条件を設定します。                                                                                          |
| REFERENCE ON REF. 0. V OK                                       | 測定レンジをAUTO/MANUALで切換えます。AUTOのチェックを外すとレンジ入力用テキス<br>ボックスが現れますからレンジをキーボードから入力します。厳密な値を入力する必要はあ<br>りません。入力された値に一番近い1つ上のレンジに設定されます。 |
|                                                                 | リファレンス機能をONにし、そのリファレンス値を入力します。                                                                                                 |

#### 測定器で「34420A」を選択した時の詳細設定

#### 注)個の項目の機能詳細につきましては、測定器の「User's Manual」を参照ください。

| その他の読定         ×           Agilent 34420 測定条件         測定チャンネル                                                   | 測定チャンネルを指定します。通常は「DCV1」を選択します。<br>積分時間を設定します。 |
|----------------------------------------------------------------------------------------------------|-----------------------------------------------|
| 様分時間(PLO) 1 ● 7005<br>□ DCV OH 3ル海定<br>□ DCV O2 3ル海定<br>OP-187ドレス 22 ● 7530ル<br>○ SLOW<br>○ MED<br>○ FAST<br>OK | 各設定項目は、測定器に付属する取扱説明書に記載されている説明文を参照ください。       |

#### 測定器で「その他」を選択した時の詳細設定

その他測定器とはGP-IBでパソコンと接続されている必要があります。

その他測定器から送られてくるデータのフォーマットは、ASCIIであり、複数のデータの場合(Max10個)、データ間はコンマで区切られている必要があります。

注1)複数のデータを受信した場合、本ソフトで使用するデータは、先頭の1つだけで、それ以降のデータは捨てられます。 注2)その他測定器からのデータ取り込みは、全ての測定器との通信を保証するものではありません。

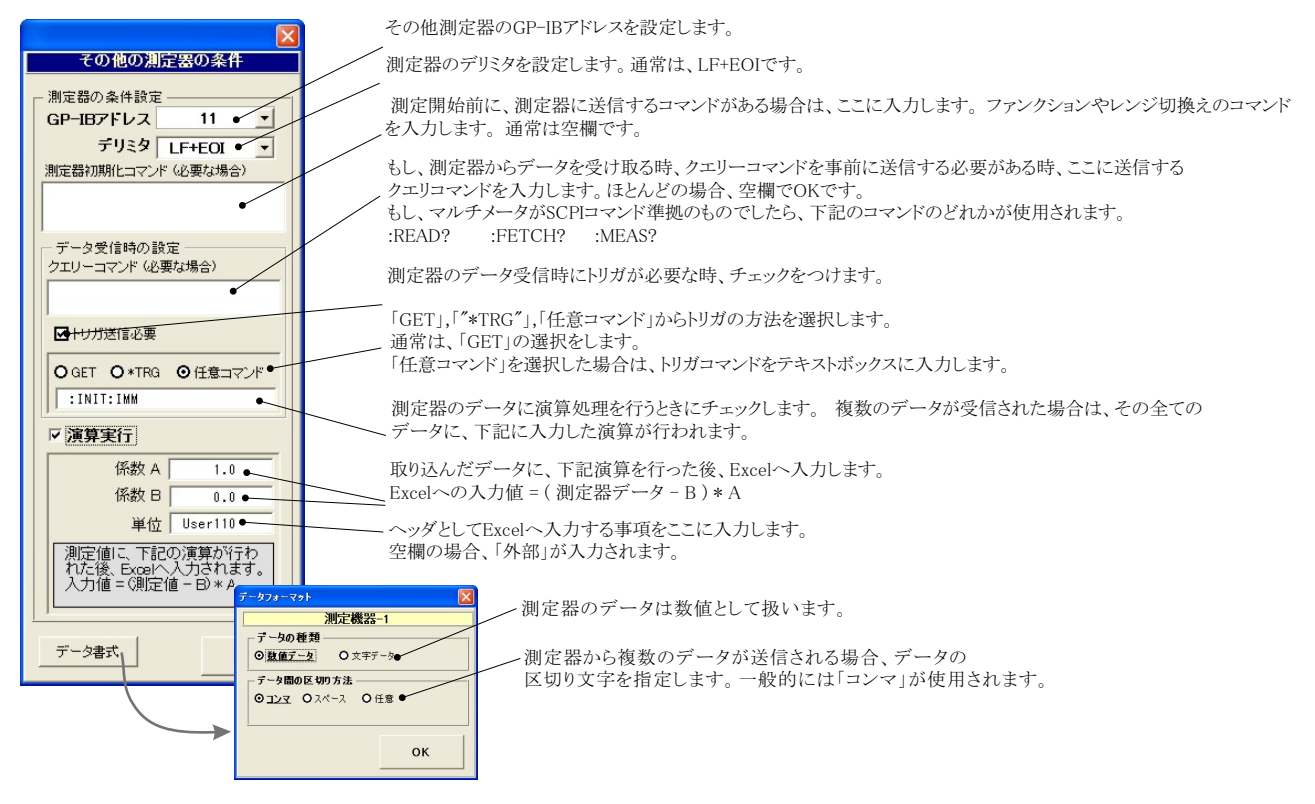

#### 測定電流リストをExcelシートに入力する方法

この位置を出力位置に指定します。 出力データは、Excel上の任意の位置 に入力可能です。 この位置にカーソルを置いて、試験を開始した場合の例です。 カーソル位置は任意ですが、測定結果は、カーソル位置から 下方向に入力されます。

| A   | B C   | D                                     | / E            | F        | G        | Н            | I        | J           | К       | L     | M |
|-----|-------|---------------------------------------|----------------|----------|----------|--------------|----------|-------------|---------|-------|---|
|     |       | 日付時刻                                  | ,<br>冬调時間(cac) | 出力電流(山ム) | 折抗(m○)   | mO(1)        | mO(2)    | mO(3)       | mQ(4)   |       |   |
|     | • 2   | 2008/02/19 20:2104                    | 0.0            | 2 000    | 39.350   | -789.633     | 854136   | -721.000    | 813 897 |       |   |
|     | 3     | 2000/02/10 202101                     | 3.0            | 3.000    | 69.616   | -435.665     | 589.802  | -444 798    | 569126  |       |   |
|     | 4     | 2008/02/19 20:21:10                   | 6.0            | 4 000    | 71 548   | -291 422     | 426100   | -284,331    | 435 844 |       |   |
|     | 5     | 2008/02/19 20:21:13                   | 8.9            | 5 000    | 65 835   | -202 350     | 332 41 4 | -191 921    | 325 198 |       |   |
|     | 7     | 2008/02/19 20:21:16                   | 11.9           | 7 000    | 68 634   | -117.063     | 256 381  | -105 803    | 241 019 |       |   |
|     | 10    | 2008/02/19 20:21:19                   | 14.9           | 10.000   | 66.465   | -49.234      | 181.700  | -40.580     | 173.976 |       |   |
|     | 15    | 2008/02/19 20:21:21                   | 17.8           | 15.000   | 67.607   | 0.169        | 134,370  | 1,980       | 133.911 |       |   |
|     | 20    | 2008/02/19 20:21:24                   | 20.8           | 20.000   | 67.394   | 19.214       | 115,444  | 21.833      | 113.085 |       |   |
|     | 25    | 2008/02/19 20:21:27                   | 23.7           | 25.000   | 67.209   | 31.687       | 102.102  | 33.759      | 101.286 |       |   |
|     | 30    | 2008/02/19 20:21:30                   | 26.7           | 30.001   | 67.186   | 40.302       | 94.236   | 40.588      | 93.616  |       |   |
|     | 35    | 2008/02/19 20:21:33                   | 29.7           | 35.002   | 67.390   | 45.390       | 89.409   | 46.252      | 88.510  |       |   |
|     | 40    | 2008/02/19 20:21:36                   | 32.6           | 40.001   | 66.896   | 48.914       | 85.371   | 49.599      | 83.699  |       |   |
|     | 45    | 2008/02/19 20:21:39                   | 35.6           | 45.001   | 66.464   | 51.824       | 81.403   | 52.084      | 80.545  |       |   |
|     | 50    | 2008/02/19 20:21:42                   | 38.6           | 50.002   | 66.300   | 53.906       | 78.798   | 54.196      | 78.301  |       |   |
|     | 55    | 2008/02/19 20:21:45                   | 41.6           | 55.003   | 66.317   | 55.881       | 77.039   | 55.813      | 76.535  |       |   |
|     | 60    | 2008/02/19 20:21:48                   | 44.6           | 60.003   | 65.949   | 56.699       | 75.147   | 56.900      | 75.048  |       |   |
|     | 65    | 2008/02/19 20:21:51                   | 47.5           | 65.003   | 65.624   | 57.442       | 74.057   | 57.579      | 73.418  |       |   |
|     | 10    | 2008/02/19 20:21:54                   | 50.5           | 70.002   | 65.246   | 58.027       | 72.476   | 58.121      | 72.360  |       |   |
|     | 1     | 2008/02/19 20:21:57                   | 53.5           | 75.002   | 65.193   | 58.630       | 71.733   | 58.630      | 71.780  |       |   |
|     | 8     | 2008/02/19 20:22:00                   | 56.5           | 80.000   | 64.887   | 59.212       | 70.624   | 59.098      | 70.615  |       |   |
|     | 8     | 2008/02/19 20:22:03                   | 59.5           | 85.000   | 64.795   | 59.599       | 70.085   | 59.289      | 70.209  |       |   |
|     | 9     | 2008/02/19 20:22:06                   | 62.5           | 90.001   | 64.754   | 59.865       | 69.699   | 59.768      | 69.683  |       |   |
|     | 95    | 2008/02/19 20:22:09                   | 65.5           | 94.999   | 64.523   | 60 25        | 69.157   | 59.742      | 69.171  |       |   |
|     | 100   | 2008/02/19 20:22:12                   | 68.4           | 1 00.000 | 64.544   | 60.          | 68.859   | 60.318      | 68.768  |       |   |
|     |       | the first and the other states of the | 71.4           | 1 05.001 | 64.390   | 60.5         | 68.218   | 60.524      | 68.260  |       | _ |
| を開始 | する前に、 | 出力する測定電流リス                            | 74.4           | 1 09.9 ⇒ | 2時の測点    | 全田ふ          | このトラレス   | 1 + + + + + | トナ ガニー  | 接合ビナ、 |   |
| 方向に | 入力してお | きます。                                  | 77.4           | 114.5    | へ 駅の 側 た | <b>祐木</b> か、 | このように    | 入力されま       | ミタ。クラフィ | 懱肥と   |   |
| は、出 | 力する場合 | はプラス値で、吸込む                            | 易 80.4         | 119.1    | )nに設定し   | ておくと、        | 目動的に     | 作図が行        | われます。   |       |   |
| マイナ | ス値で入力 | します。                                  |                |          |          |              |          |             |         |       | _ |
| 571 |       |                                       |                |          |          |              |          |             |         |       |   |

#### 外部測定器<u>(</u>マルチメータ等)の設定方法

外部測定器とはGP-IBでパソコンと接続されている必要があります。(下図)

外部測定器から送られてくるデータのフォーマットは、ASCIIであり、複数のデータの場合(Max10個)、データ間はコンマで区切られている必要があります。注)外部測定器からのデータ取り込みは、全ての測定器との通信を保証するものではありません。

|                                                                              | 外部測定器のGP-IBアドレスを設定します。                                                                                                    |
|------------------------------------------------------------------------------|----------------------------------------------------------------------------------------------------|
| 外部測定器の条件                                                                     | ✓ 測定器のデリミタを設定します。通常は、LF+EOIです。                                                                                                    |
| GP-B37ドレス 10 ●<br>デリミタ LF+EOI ●<br>潮定器初期化コマンド (必要な場合)                        | ― 測定開始前に、測定器に送信するコマンドがある場合は、ここに入力します。ファンクションやレンジ切換えのコマンド<br>を入力します。通常は空欄です。                                                                                       |
| データ受信時の 設定<br>クエリーコマンド (必要な場合)<br>: DATA: READ?                              | 、もし、外部測定器からデータを受け取る時、クエリーコマンドを事前に送信する必要がある時、ここに送信する<br>クエリコマンドを入力します。ほとんどの場合、空欄でOKです。<br>もし、マルチメータがSCPIコマンド準拠のものでしたら、下記のコマンドのどれかが使用されます。<br>:READ? :FETCH? :MEAS? |
| <ul> <li>✓ トリガ送信必要 ●</li> </ul>                                              | ── 外部測定器のデータ受信時にトリガが必要な時、チェックをつけます。                                                                                                    |
| ○GET ○+TRG ○任意コマンド           :INIT:IMM                                       | ─「GET」,「**TRG"」,「任意コマンド」からトリガの方法を選択します。<br>通常は、「GET」の選択をします。 「任意コマンド」を選択した場合は、トリガコマンドをテキストボックスに入力します。                                                             |
| 係数 A 1.0<br>係数 B 0.0                                                         | 外部測定器のデータに演算処理を行うときにチェックします。 複数のデータが受信された場合は、その全ての<br>データに、下記に入力した演算が行われます。                                                                                       |
| 単位 User00<br>測定値に、下記の演算が行われた後、Excelv、力力化さ後、Excelv、力力化する<br>入力値 - の間定値 - 日)*A | ◆取り込んだデータに、下記演算を行った後、Excelへ入力します。<br>Excelへの入力値 = (測定器データ - B) * A                                                                                                |
|                                                                              | ヘッダとしてExcelへ入力する事項をここに入力します。<br>空欄の場合、「外部測定器」が入力されます。                                                                                                    |
| <u></u>                                                                      |                                                                                                    |
| 測定機器-1<br>データの種類<br>③ <u>数値データ</u> ○ 文字データ ◆                                 | 外部測定器のデータを数値として扱うか、文字として扱うか<br>の設定を行います。通常は「数値データ」に設定します。                                                                                                    |
| データ間の区切り方法<br>〇 ユンマ 〇 スペース 〇 任意 ●                                            | ――― 外部測定器から複数のデータが送信される場合、データの<br>区切り文字を指定します。一般的には「コンマ」が使用されます。                                                                                                  |
| 受信デーS版<br>1 + OK                                                             | ――――外部測定器が送信するデータ数をセットします。                                                                                                    |

#### KEITHLEY 2000を使用する場合の設定

#### 注)W32-6241MPXだけの機能です。

SLOW=NPLC 10 KEITHLEY2000 測定ファンクションを設定します。DC電圧電流,AC電圧、 KEITHLEY 2000測定条件 相対値測定をONにします。 電流,抵抗2線抵抗4線,温度,周波数,周期から選択。 FUNCTION 測定値をExcelへ入力する時の単位を設定します。 測定レンジをAUTO/MANUALで切換えます ●DC電圧 • 「実値」は、測定ファンクションにより「V」「A」または AUTOのチェックを外すとレンジ入力用テキストボックスが現れますからレンジをキーボードから入力します。 RANGE RATE - REL -「Ω」の単位で入力します。「係数演算」を有効にし AUTO 入力された値に一番近い1つ上のレンジに設定され た場合は、この設定は無視されます。 -MED ON ON ます。 100 V 測定データを係数演算して、 - FILTER (数演算 アベレージング機能をONにします。 その結果をExcelシートに入 AVERAGE MOVING -10 ▼ 演算実行 ок 力します。右画面が表示され トリガ方法を設定します。 係数 A 1.0 -トリガ方法 ますから、係数A,Bとその演 単位 ●実値 ▼ FREE RUNJ 係数日 パンコン • 算結果の単位を入力してくだ 単位 User 測定中もFREE RUN状態を保持します。 \_\_\_\_ 係数演算 測定値に、下記の演算が行われた後、Excelへ入力されます。 入力値=(測定値 - B)\*A さい。 DELAY(sec) 0.0. 「パソコン GP-IBアドレス 測定時間毎にパソコンが測定器にトリガを送信します。 ロリレーカード使用 測定器はHOLD状態になります。 16 •~ 「外部」 測定器本体で設定したGP-IBアドレスと同じ値を設定 測定器リアーのトリガリンク端子に同期してサンプリング οк します。 を行ないます。 測定のトリガディレイ時間を入力します。 スキャナカードを使用するときチェックを付けます。 通常は、空欄または「0」を入力します。

サンプリングレートを設定します。

FAST=NPLC 0.01

MID=NPLC 1

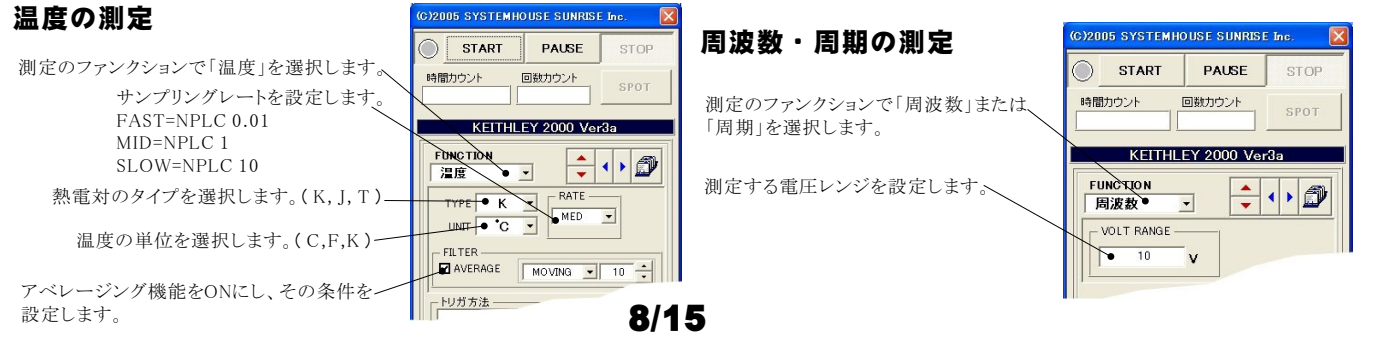

#### Model2000-SCAN スキャナカードを使用した測定方法

「リレーカード使用」にチェックを付けると、下記画面が表示されますから、スキャン測定の条件を設定します。「リレーカード使用」チェック が付いた状態から下記画面を表示するためには、一旦チェックを外してから再度チェックを付けます。 各チャンネルの測定ファンクション毎のサンプリングレイト(FAST,MID,SLOW)やアベレージング等の測定条件は事前に手動で設定しておく 必要があります。

測定するチャンネルにだけにチェックを付けます。へ チャンネル条件設定 測定チャンネルは連続している必要はありません。 CHANNEL 係数A 係数B 単位 QUIT 測定ファンクションを設定します。各チャンネル毎に異なったファンク ションの設定が可能です。ただし、連続したチャンネルで全て同一 DC電圧 ▼ ☑ 演算 0.0 User1 Ch-1 1.0 抵抗(4線) ▼ 🗹 演算 0.0 Hser2 Ch-2 のファンクションに設定すると速いスキャニング測定が可能になります。 その場合、DC電圧で10chの測定に要する時間は約1.1 です。 → OC 電圧 ▼ ☑ 演算 0.0 User3 Ch-3 1.0 1~56hでは、4端子抵抗測定の選択が可能ですが、4端子抵抗測定を 選択すると、その対になるチャンネルの使用はできなくなります。例え ☑ Ch-4 温度 - 🖉 演算 1.0 0.0 User4 ば、ch-2を4端子抵抗測定に設定するとch-7は使用できなくなります。 ☑ Ch-5 AC電圧 - 🛛 演算 0.0 1.0 User5 DC電圧 🔽 🗹 演算 1.0 0.0 User6 Ch-6 各チャンネルの測定値に演算処理を行った後、Excelへの入力を行う 場合は「演算」にチェックをつけ、「係数A」「係数B」「単位」に適切な値 🗖 Ch-7 抵抗(2線) 💌 を入力します ☑ Ch-8 DC電圧 🔽 🗌 演算 Excelへの入力値=(測定値-係数B)\*係数A ▶ □演算 AC電圧 Ch-9 ☑ Ch-10 DC電圧 💌 🗖 演算 Excelへの入力値=(測定値 - B) \* A

#### スキャナカードの配線例

Model 2000-SCAN Scanner Card(10ch) Model 2000-TCSCAN Scanner Card(9ch)

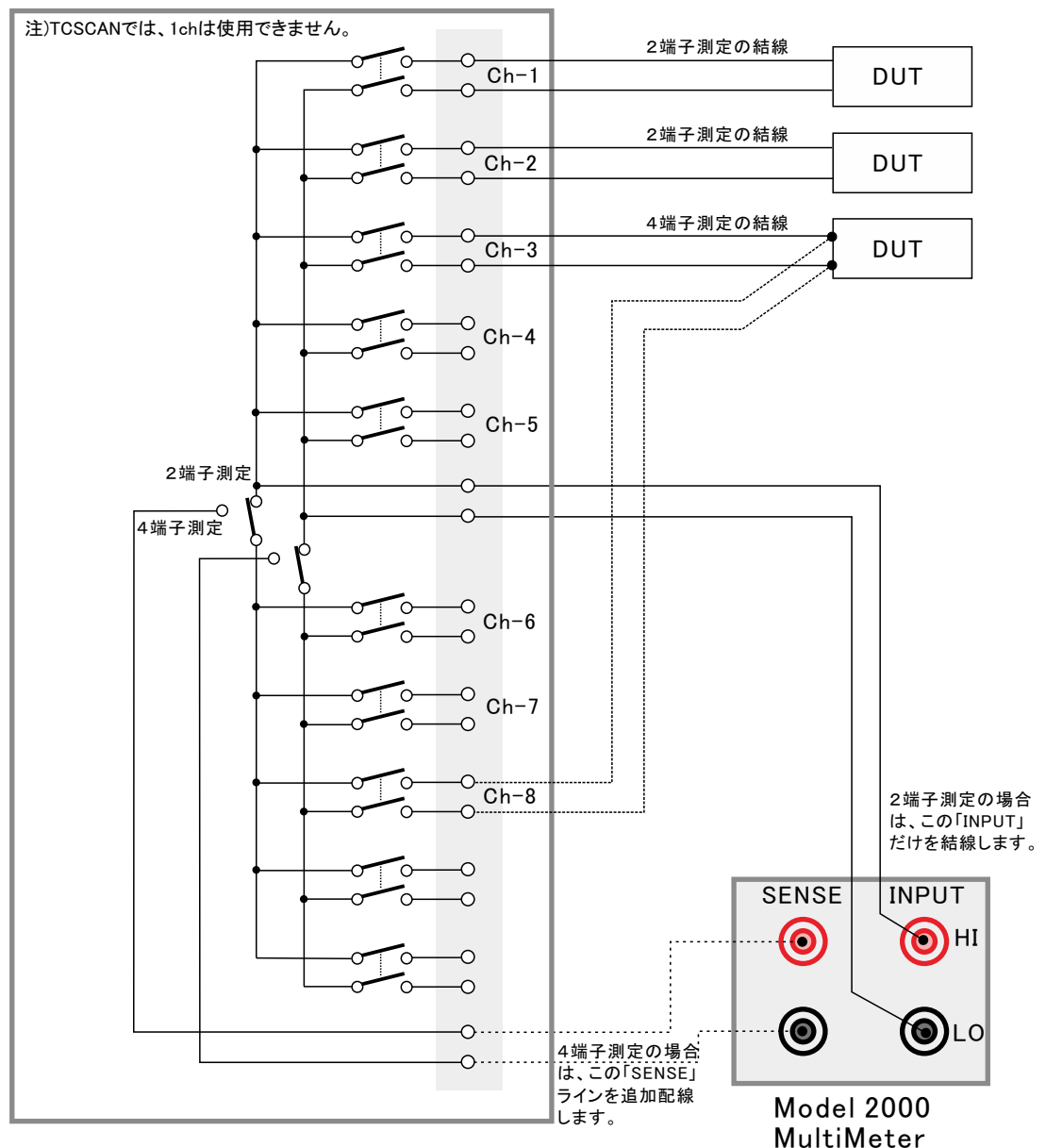

#### 電流可変による抵抗値測定の注意事項

電流を広範囲に可変しながら抵抗値の測定をおこなう場合、測定データをグラフにより拡大表示すると、下記のような僅かな段差が見られる場合があります。 これは、電圧電流発生器の出力レンジをオートレンジで測定した場合に、レンジの切り換わり点で発生します。 この段差を防ぎたい場合は、出力レンジを固定レンジにして測定を行ってください。

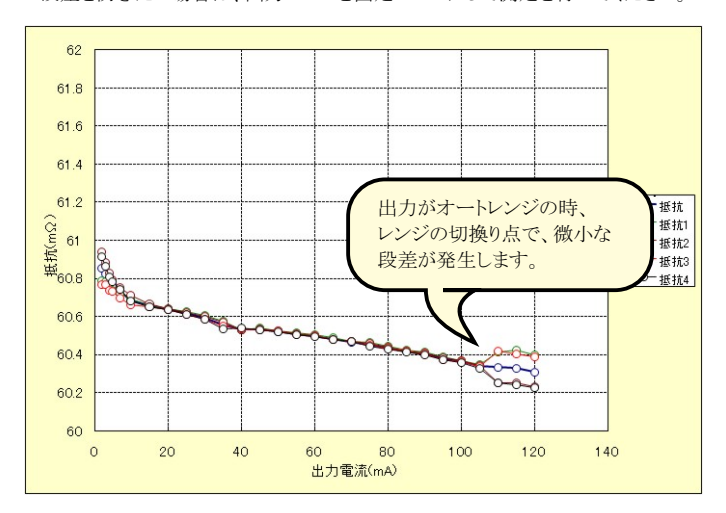

### 長期低抵抗測定を行う場合の設定

#### 注)W32-6241MRXだけの機能です。

「測定」タブで、固定出力にチェックを付けた時だけ「長期低抵抗測定」が可能になります。 また、測定条件は、全て「測定」タブの画面で設定した条件に従います。ただし、グラフの作図は行われません。

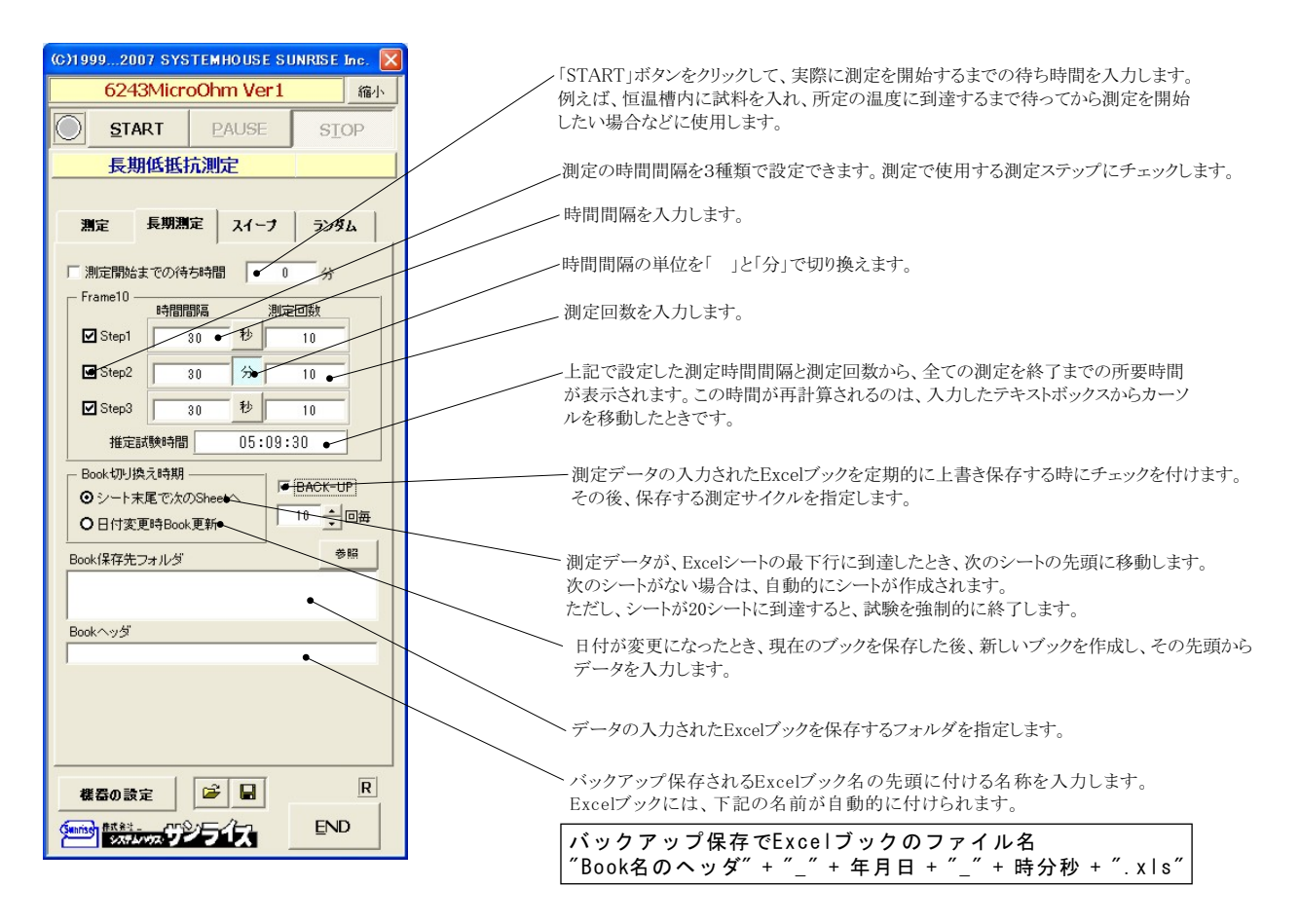

### 機器本体でのスイープ出力と測定を行う

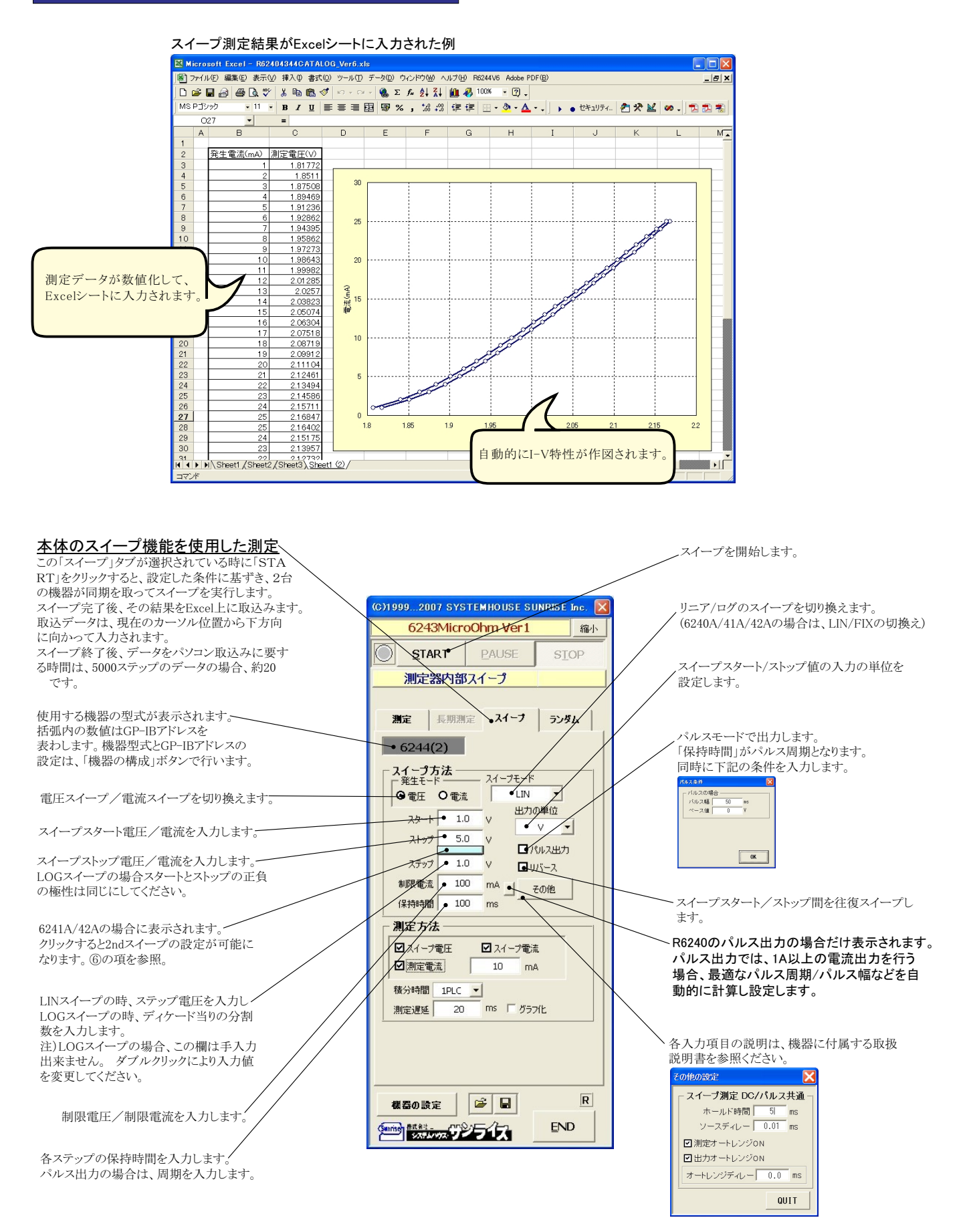

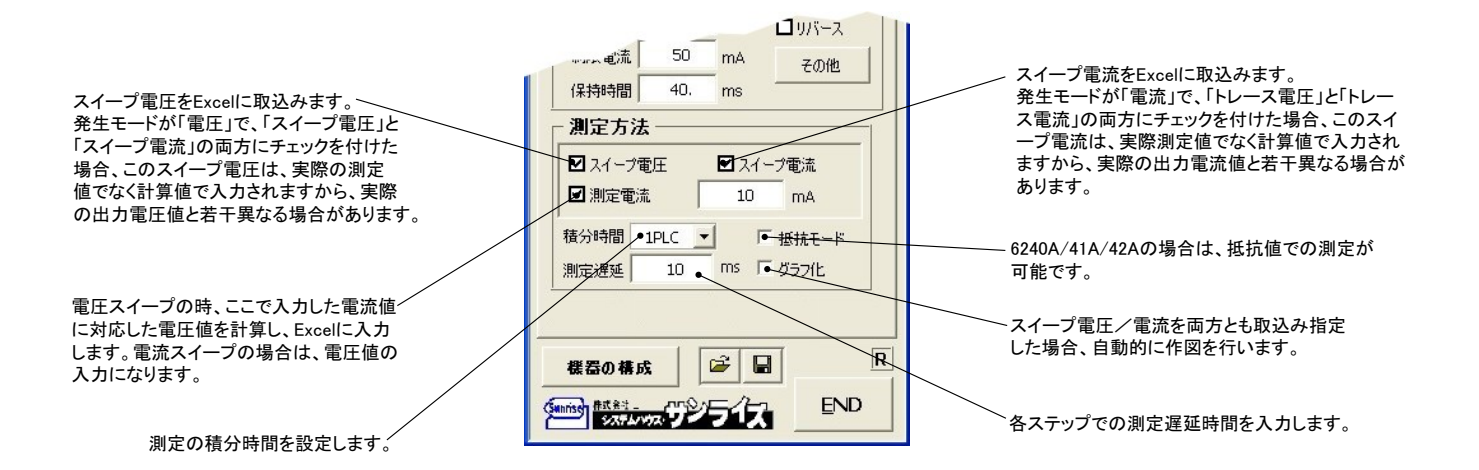

#### ⑥6241A/42Aの2ndスイープの設定

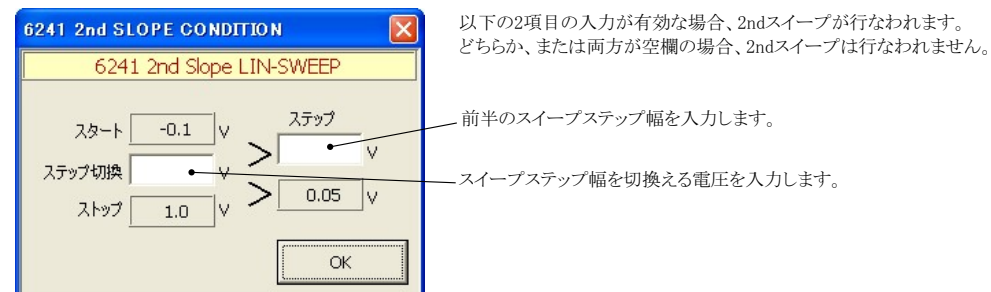

注1) 測定終了後、その測定結果を測定器内部の バッファメモリからExcel上にデータを取り込むのに必要な時間は、4000ステップのデータの場合、約21secかかります。

注2) スイープ測定に 祭し、保持時間、パルス周期、パルス幅、積分時間、ホールド時間、ソースディレー時間、測定遅延時間、測定のオート レンジ、発生のオートレンジ等の組み合わせにより必ずしも希望の条件設定ができるとは限りません。できるだけ 安定した測定ができるよ うにするため、不適切な条件設定で測定を開始しようとしたとき、入力条件を変更する要求が行われます。

適切な測定条件になるように、上記条件を再度調整して、測定を開始してください。 測定器の取扱説明書を熟読し、発生と測定の制限事項を把握しておくことが大切です。

## Excelデータをランダムメモリに取込、出力と測定を行う

#### ランダム波形でスイープした例 Book1.xls - Microsoft Exce Book1.xb - Microsoft Exce ホーム 挿入 ページレイアウト 数式 データ 松園 表示 開発 アドイン 🕡 \_ 🗆 x クリップボード フォント 配置 数值 M27 • (\* f<sub>x</sub> D E F G H I B C 電圧(V) 電流(mA) 0 -0.1 -3.193 -0.06 -3.116 -0.06 -3.069 -0.04 -3.017 0 -0.02 -2.964 A 時間(s) 0 0.04 0.08 0.12 0.24 0.28 0.32 0.36 0.44 0.48 0.52 0.56 0.64 0.68 0.64 0.68 0.72 0.76 0.68 0.88 0.88 0.88 0.82 0.92 任意電圧波形 0.5 -3.017 -2.964 -2.902 -2.842 -2.762 0.4 0.02 0.04 0.02 0.3 -2.762 -2.819 -2.893 -2.963 0.2 10 11 12 13 14 15 16 17 18 19 20 21 22 23 24 25 26 27 28 20 30 31 32 33 34 35 36 37 38 9 40 出力電圧波形 0 -0.02 -0.04 -0.06 -0.04 -0.02 0.1 -2.903 -3.003 -3.057 -3.011 1.5 2.5 3.5 3 4 45 -2.96 -2.885 -2.817 -2.773 -2.722 -2.668 -2.516 -2.598 -2.516 -2.593 -2.662 -2.728 -2.769 -2.816 -2.89 -2.965 -2.875 -2.875 -2.875 -2.879 -2.779 -2.779 -2.729 -0.1 0 0.02 0.04 0.06 0.08 0.1 0.12 0.12 0.12 0.08 0.06 0.04 0.02 -0.2 測定された電流 1 1 1.04 1.08 1.12 1.26 1.24 1.28 1.32 1.36 1.4 1.44 1.44 1.48 1.52 -0.02 0.02 0.04 0.06 0.08 0.1 0.12 0.14 0.16 0.14 測定電流波形 -2.729 -2.654 -2.578 -2.529 -2.476 -2.417 -2.47 1.5 2.5 3.5 0.5 -2

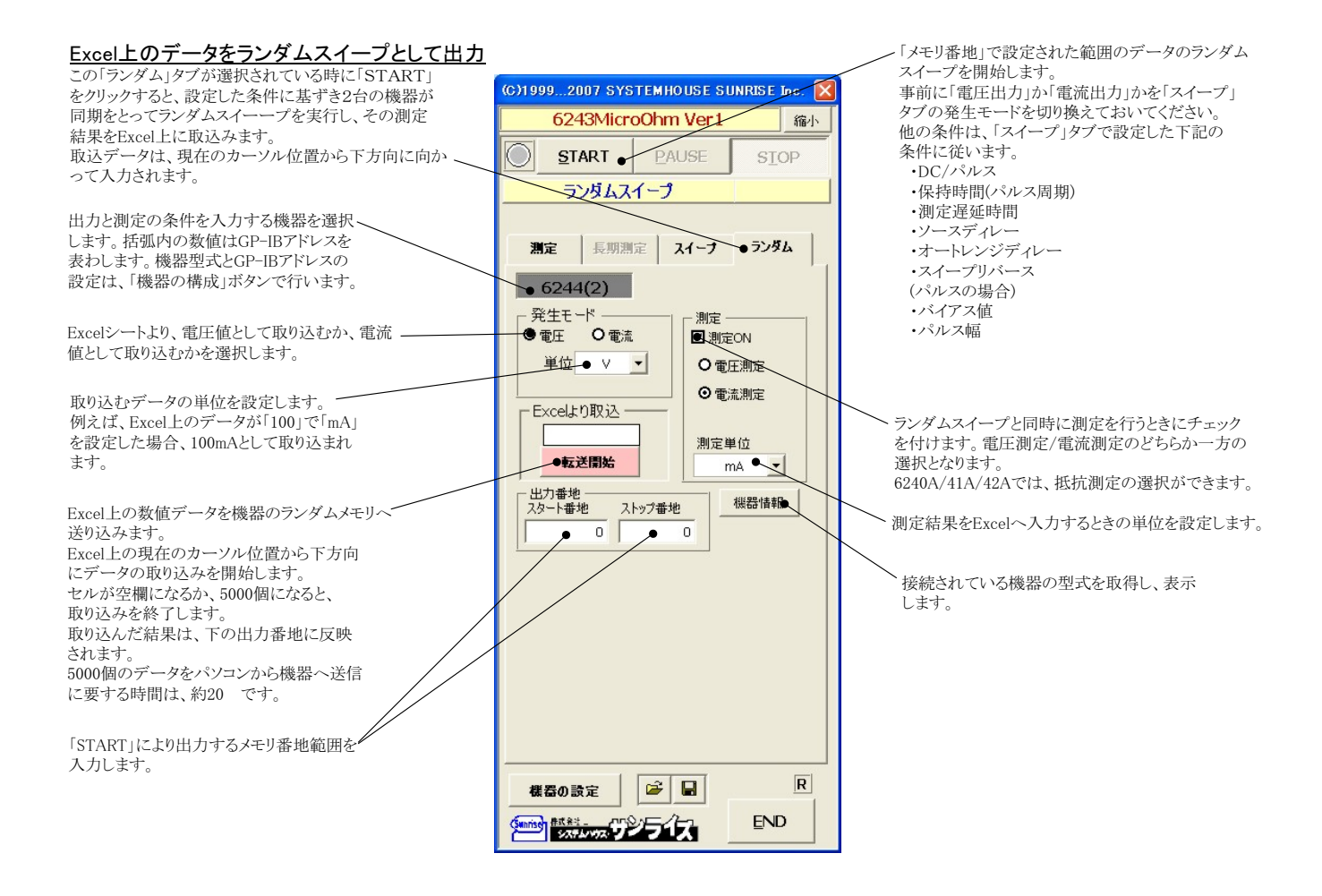

参考

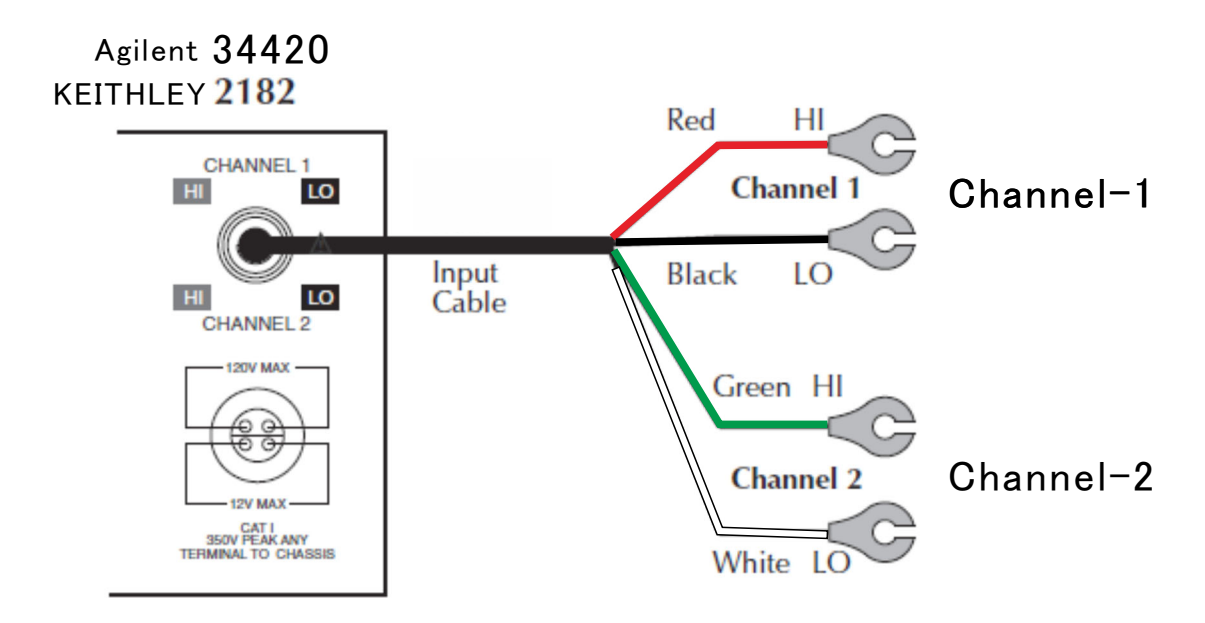

#### Agilent 34420の設定

34420本体のメニューを選択し、
1. インターフェイス= GP-IB
2. GP-IBアドレス(既存値=22)
3. ラングエッジ = SCPI
を設定します。
詳細は、34420付属の操作説明書
を参照ください。

'Shift'+'>' KEYで' I/O MENU'を表示。

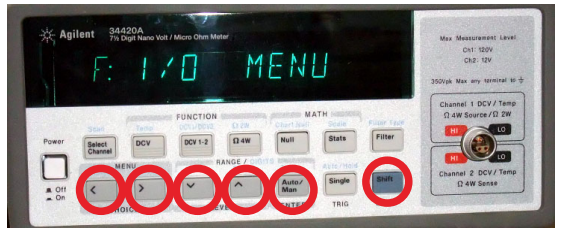

#### 1.GP-IBアドレスを設定します。(既存値=22)

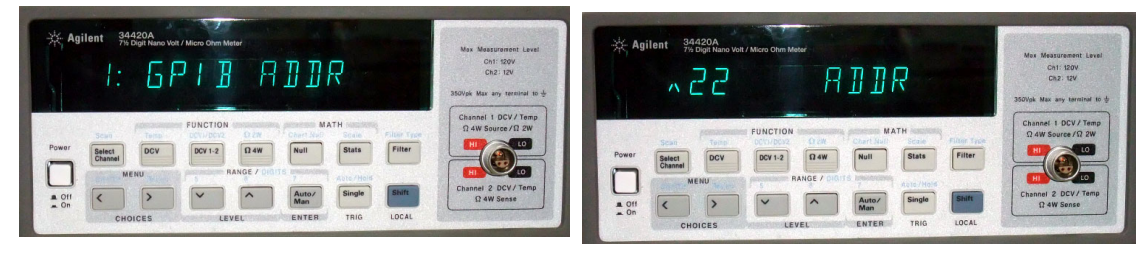

### 2.インターフェイスをGP-IBに設定します。

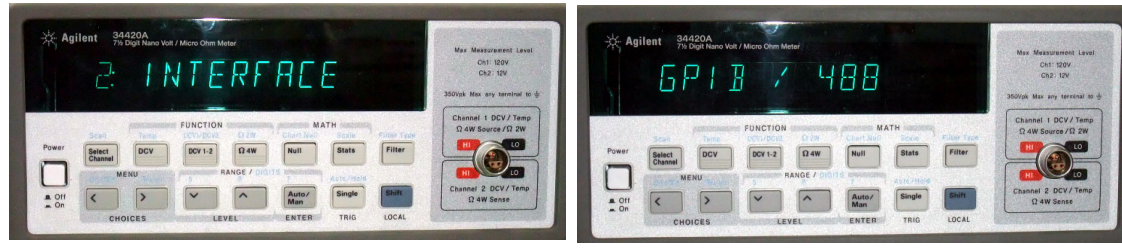

#### 3.ラングエッジをSCPIに設定します。

| * Agilent 94420A<br><u>G: LANGURGE</u>           | May Measurament Laws<br>Ont 1904<br>On2 194<br>31501pt Max any semetal (5 d) | Agilent         Search New Walk Moon Days Meter           S         C         P         J           30004         No.         No.         No. | Level      |
|--------------------------------------------------|------------------------------------------------------------------------------|----------------------------------------------------------------------------------------------------|------------|
| Power Battert DCV DCV-12 D4W Null Stats Filter   | Channel 1 DCV/Temp<br>1 4W Source /11 2W<br>EU<br>L0                         | FUNCTION MATTH CAMPACTURE CONTENT                                                                                                    | iemp<br>2W |
| A OTI<br>A OTI<br>CHOICES LEVEL ENTER THIS LOCAL | Channel 2 DCV/Temp                                                           | A CIT C P C C P C C C C C C C C C C C C C C                                                                                                   | emp        |

14/15

# 4 探針測定の方法

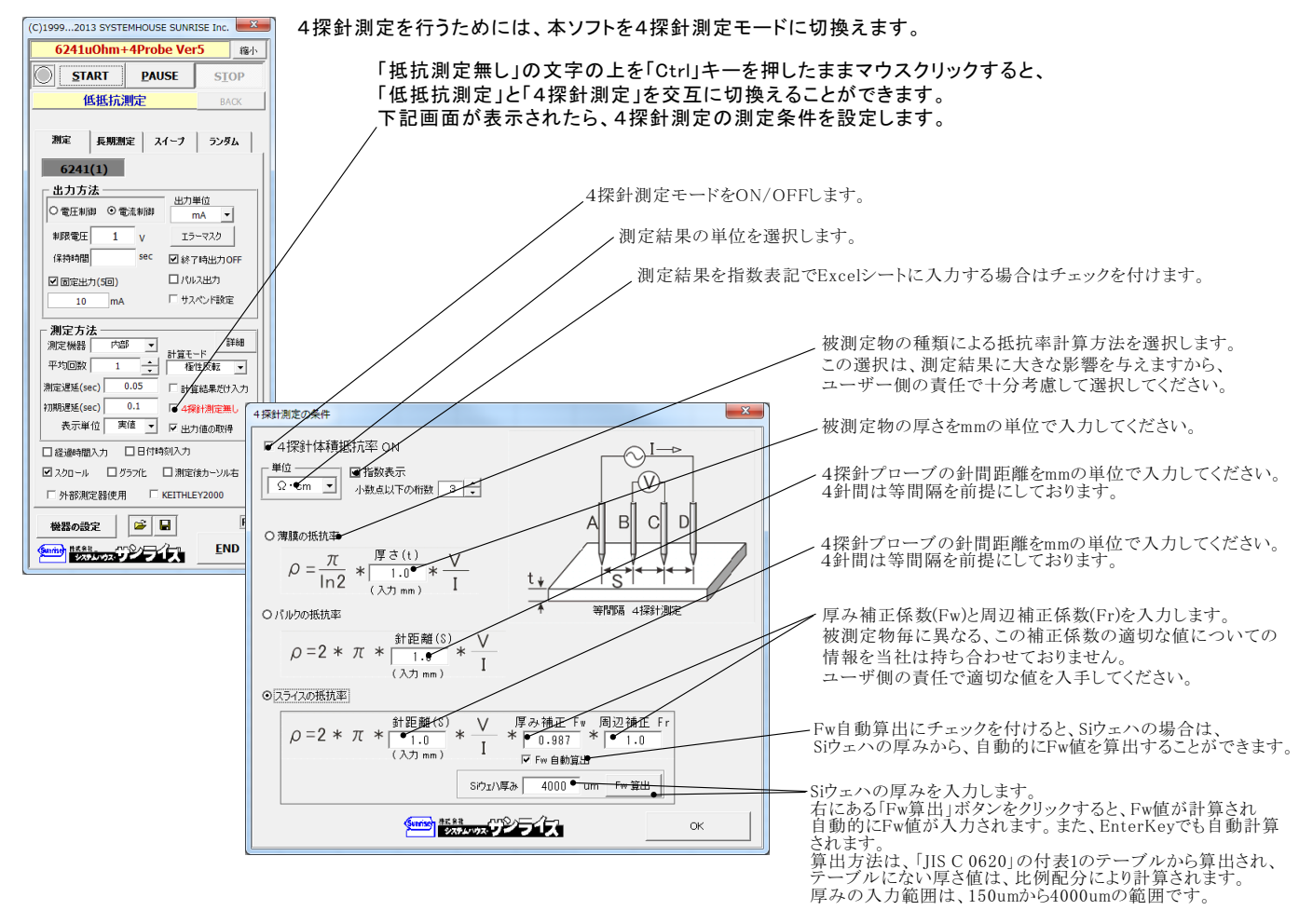

#### 測定電流を固定し、抵抗率を繰り返し測定した例

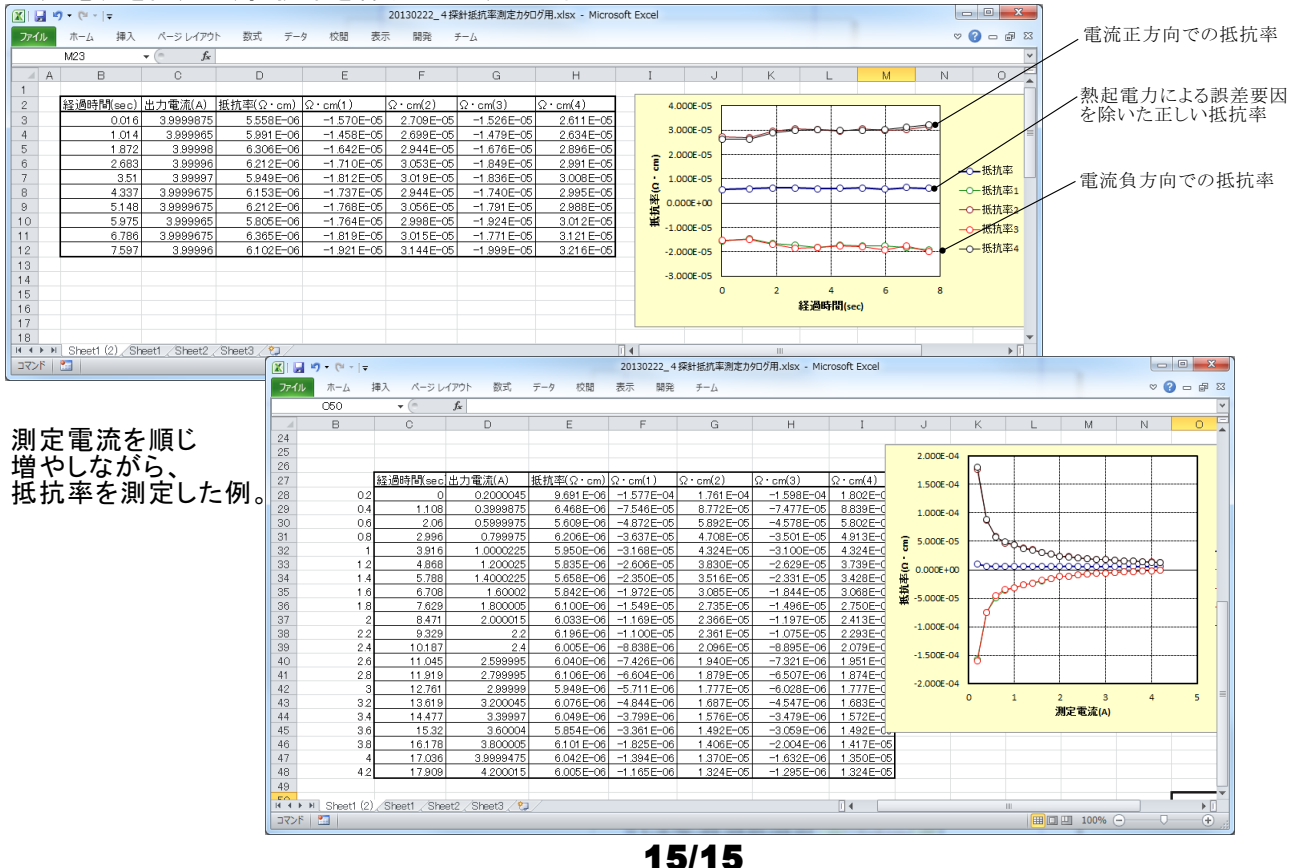

# 微小抵抗測定用ケーブル

2022.05.28

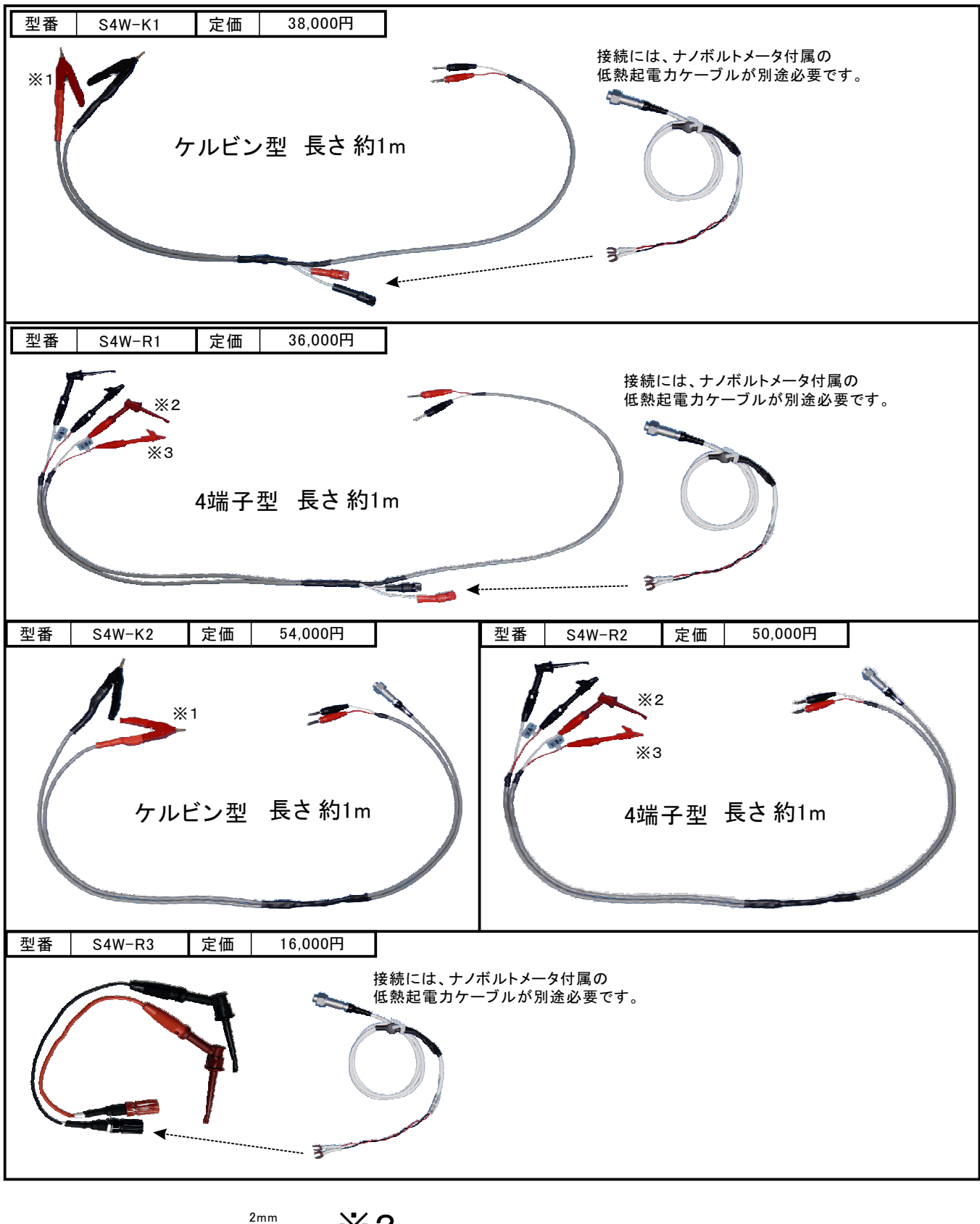

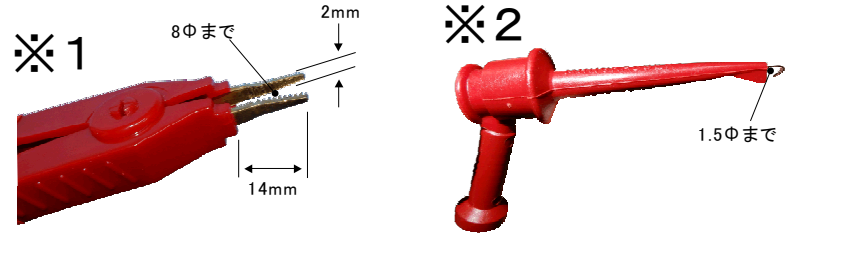

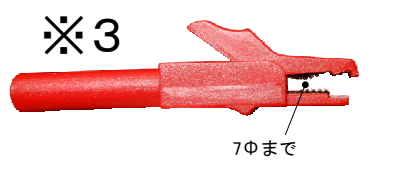

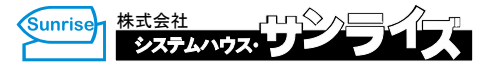

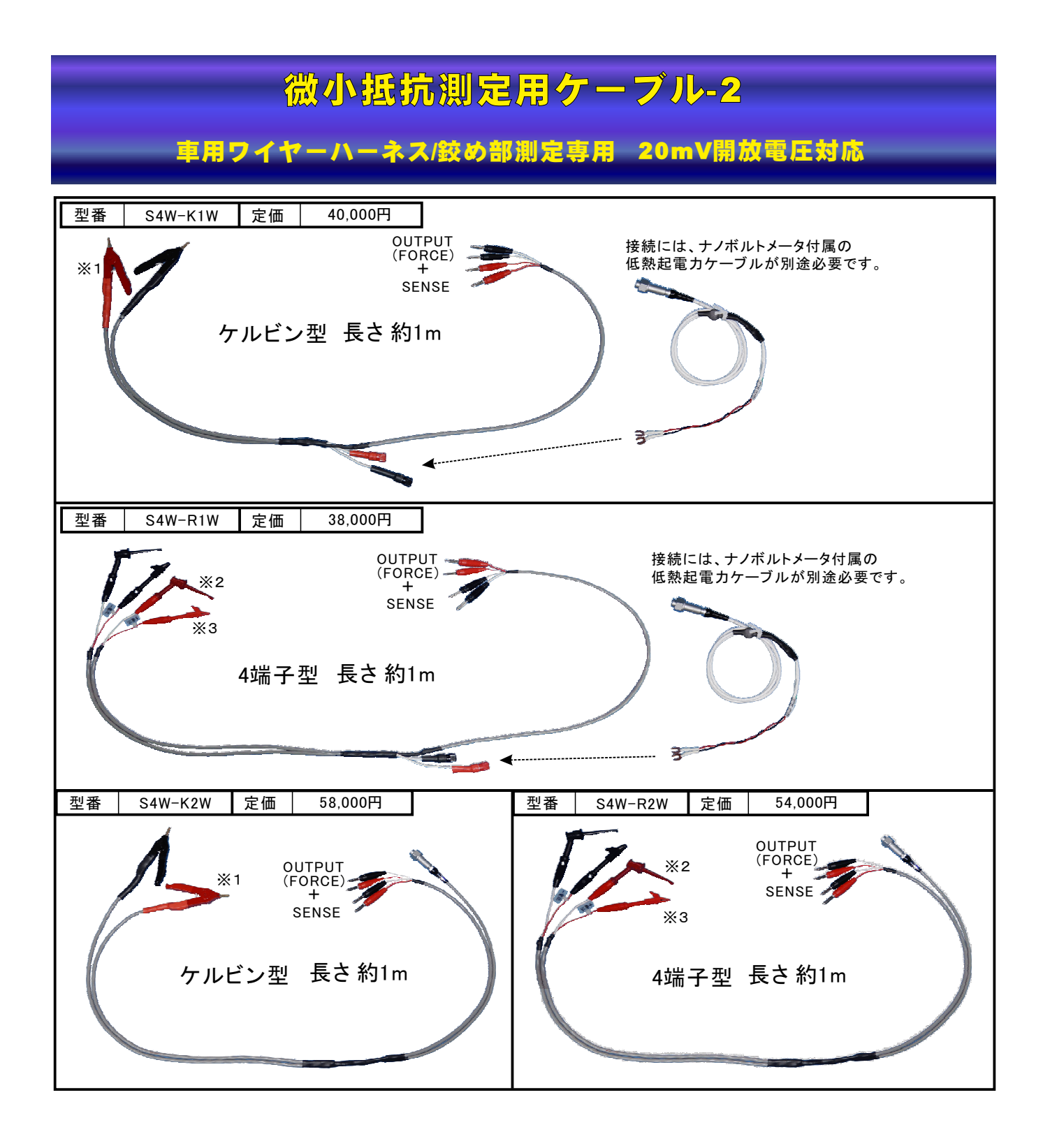

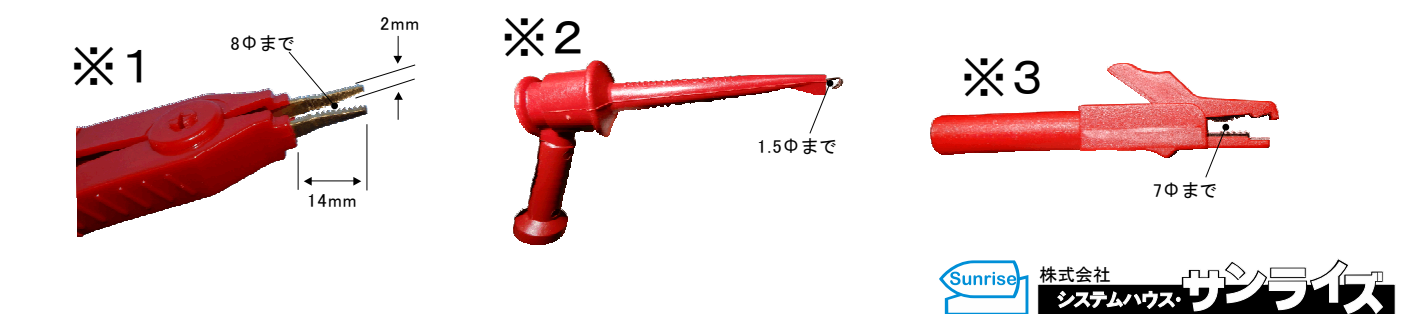